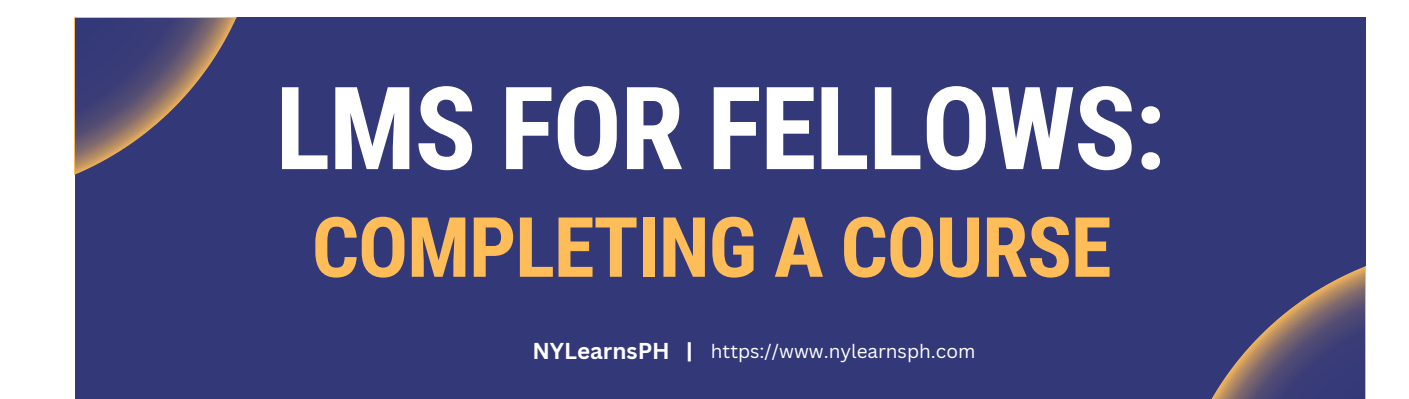

## **Welcome to the LMS!**

We hope enjoy using the New York Learns Public Health (NYLearnsPH) Learning Management System (LMS). This guide will explain how to complete an Educational Series course by answering a few quiz questions.

## Here's how to get started:

Step 1: After an Educational Series event, *navigate back* to the <u>NYLearnsPH LMS</u> and *login*.

| Step | 2: Click on M | y Courses unde | er the user menu | on the left-hand | I navigation menu. |
|------|---------------|----------------|------------------|------------------|--------------------|
|      |               |                |                  |                  |                    |

|                                                        | Professional Development in 3 steps:                                                                                                    | My Current Courses                                                                                                    |
|--------------------------------------------------------|----------------------------------------------------------------------------------------------------|----------------------------------------------------------------------------------------------------|
| User Menu HIDE<br>Home<br>Getting Started<br>LMS Demos | <ol> <li>Assess and maintain your competencies</li> <li>Register for recommended courses</li> <li>Get trained</li> <li>Start Assessment</li> <li>Help / More Info</li> </ol> | NYSPHC-EdSeries-00# N<br>- Includes Live Section<br>Details<br>NYSPHC-EdSeries-001 N<br>and Financial Managem<br>Details   Launch Course |
| My Courses<br>Course Catalog<br>Conference             | Announcement<br>Updated Vax Modules<br>Updated COVID-19 Vaccinator Training (4 Modules)                                                                                      | NYSPHC-EdSeries-004 N<br>Management in Public I<br>Changes in Your Comm<br>Details   Launch Course                                       |
| Calendar                                               | NYSDOH-COVID-19-POD<br>Enroll & Complete POD Ops Training for POD Staff                                                                                                    | Required Courses Hi                                                                                                    |

Step 3: Locate the educational series course name and view the Activities/Quizzes column to the right-hand side of the page. Click on the Certify Completion - Due link.

| My Courses                                                                                                    |                                   |                          |  |  |  |  |  |
|----------------------------------------------------------------------------------------------------|-----------------------------------|--------------------------|--|--|--|--|--|
| Be sure to register for your Required Courses and Recommended Courses. You may also view Course Catalog for a full list of courses, or view the Program Catalog for a list of available programs and their corresponding courses. |                                   |                          |  |  |  |  |  |
| Pending Courses Current Courses Failed/Incomplete Courses Completed Courses Current Programs Completed Programs LMS Activity Report                                                                                               |                                   |                          |  |  |  |  |  |
| Course Keyword Search Search                                                                                                    |                                   |                          |  |  |  |  |  |
| Course Name                                                                                                    | Section                           | Activities/Quizzes       |  |  |  |  |  |
| NYSPHC-EdSeries-00# NYSPHC Educational Series - Includes Live Section<br>Live Event - LMS/ED Series Workgroup Demo   Online with Attendance<br>Unenroll                                                                           | 9/20/2023<br>Details<br>Messaging | Certify Completion - due |  |  |  |  |  |

Step 4: Take the short quiz by answering the questions and clicking on the Submit button.

| Take Quiz                                                                                                 |
|----------------------------------------------------------------------------------------------------|
| Certify Completion                                                                                        |
| I hereby certify that I have read/viewed and understand all of the content and materials for this course. |
| <ul> <li>True</li> <li>False</li> </ul>                                                                   |
| Submit                                                                                                    |

**Step 5:** A message will appear at the top of the page that you have completed the course. You can find your completed course in the *Completed Courses* section of your My Courses page. If a certificate has been offered for this course you can download it there.

| User Menu HIDE                                         | My Courses                                                                                                    |                                   |            |                     |                                      |                        |  |
|--------------------------------------------------------|----------------------------------------------------------------------------------------------------|-----------------------------------|------------|---------------------|--------------------------------------|------------------------|--|
| Home<br>Getting Started<br>LMS Demos<br>My Assessments | Be sure to register for your Required Courses and Recommended Courses. You may also view Course<br>Catalog for a full list of courses, or view the Program Catalog for a list of available programs and their<br>corresponding courses.<br>Pending Courses[Current Courses] Failed/Incomplete Courses Completed Courses] current Programs[Completed Programs[LMS Activity Report] |                                   |            |                     |                                      |                        |  |
| My Courses                                             | Click "Rate This Course" to share your feedback with us.<br>Completed LMS Courses                                                                                                    | Section                           | Completed  | View<br>Certificate | Activities/Quizzes                   | Your<br>Ratings        |  |
| Conference<br>Calendar                                 | LMS-Admin102 LMS Training Administrator Orientation<br>LMS Training Admin - PHC   WebEx                                                                                                    | 7/25/2023<br>Details<br>Messaging | 7/25/2023  | View<br>Certificate |                                      | Rate<br>This<br>Course |  |
| Announcements<br>FAQ<br>Links                          | NYSPHC-DOH-Consortium-001 NYSPHC DOH Consortium Series - JEDI -<br>Justice, Equity, Diversity and Inclusion<br>Dr. Kyalen Conner, Ph.D., LSW, MPH - JEDI   Streaming<br>Launch Course                                                                                                    | Ongoing<br>Details<br>Messaging   | 10/23/2023 | View<br>Certificate | Certify Completion<br>- 100/100 100% | Rate<br>This<br>Course |  |

## Congrats! You have successfully completed an educational series course!

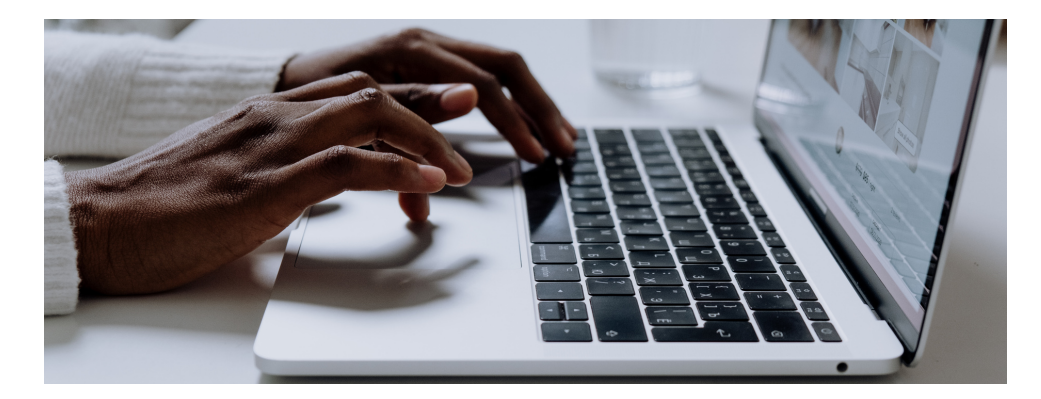

## **Contact Us**

For questions and assistance with please use the LMS support contacts listed below.

**Contact Information** 

518-473-4223, Option 3

Abbey Greenbaum

edlearn@health.ny.gov